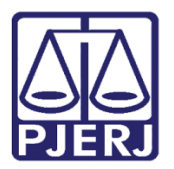

Dica de Sistema

# Incidente Término de Pena

PROJUDI – Módulo Funcionários VEP

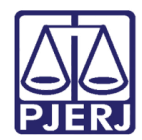

## SUMÁRIO

| 1. | . Introdução |                          |                   |  |  |  |
|----|--------------|--------------------------|-------------------|--|--|--|
| 2. | In           | ncidente Término de Pena | and a             |  |  |  |
|    | 2.1          | Lançar Término de Pena   | a de la constante |  |  |  |
|    | 2.2          | Remover Término de Pena  | 7                 |  |  |  |
| 3. | Н            | listórico de Versões10   | )                 |  |  |  |

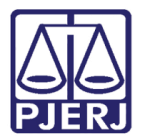

# Sistema ou Funcionalidade

## 1. Introdução

Esta dica foi elaborada para auxiliar os usuários sobre as alterações que entraram em produção no dia 05/09/2016, na versão 2.1.48 do sistema PROJUDI.

Trata-se da criação do Incidente Término de Pena, que identifica no processo que a pena foi finalizada, mas o processo ainda não pode ter a anotação de extinto, pois ainda são necessários alguns trâmites para que isso ocorra.

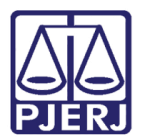

## 2. Incidente Término de Pena

O Incidente Término de Pena foi criado para identificar um processo em que o apenado já terminou de cumprir a sua pena, mas ele ainda não pode ser extinto por diversas razões.

Este incidente será concedido conforme os passos abaixo. Quando for realizada esta anotação, o processo sairá da listagem de término de pena.

### 2.1 Lançar Término de Pena

Acesse o processo no PROJUDI, entre na aba **Incidentes Concedidos** e clique no botão **Adicionar**.

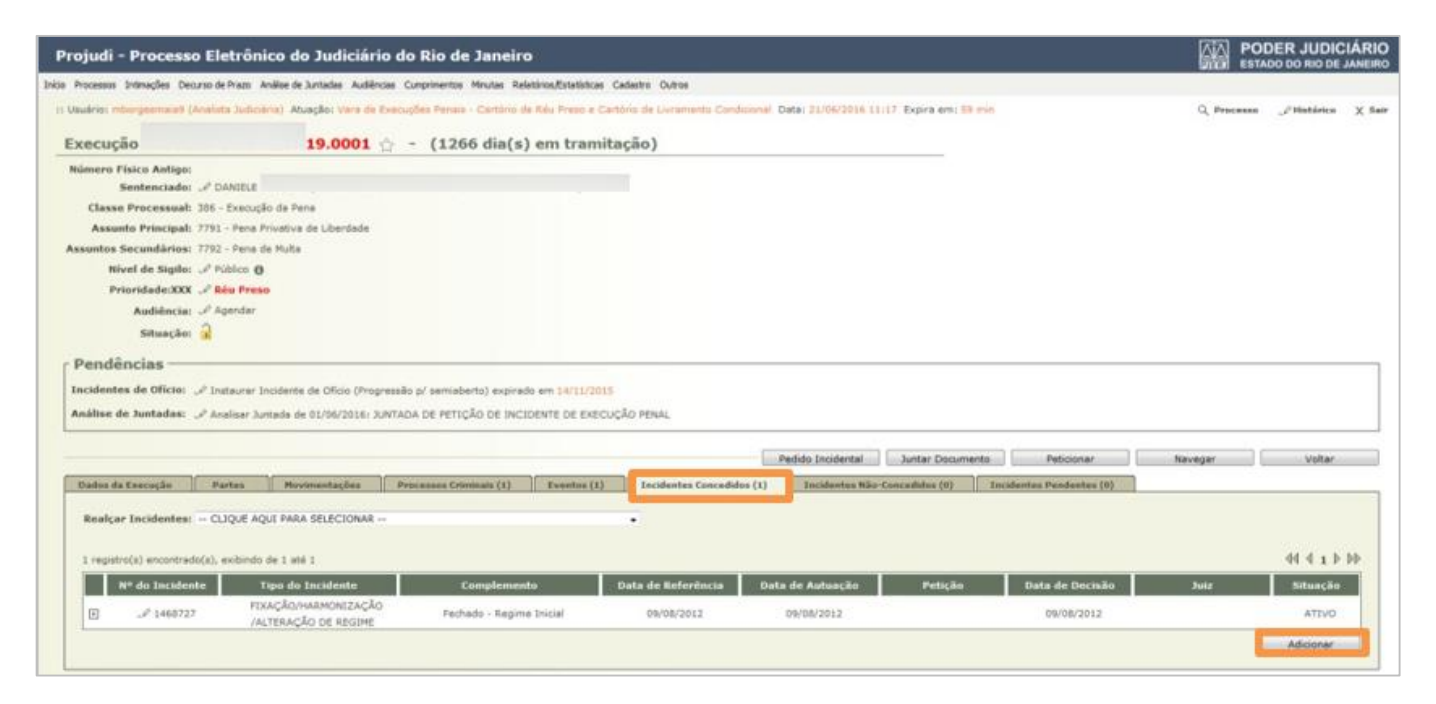

Figura 1 - Aba Incidentes Concedidos.

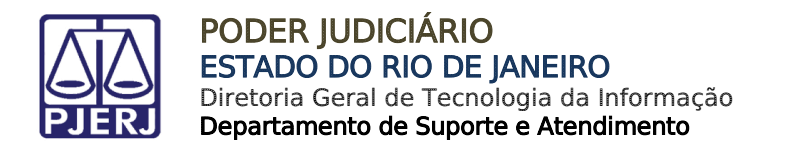

#### Selecione o Incidente "TÉRMINO DE PENA".

|   | Махішігат Х Рег                                                       | har |  |
|---|-----------------------------------------------------------------------|-----|--|
|   | Descrição                                                             |     |  |
| 0 | ADEQUAÇÃO                                                             |     |  |
| 0 | ALTERAÇÃO DE DATA-BASE DE PROGRESSÃO DE REGIME/LIVRAMENTO CONDICIONAL |     |  |
| 0 | ALTERAÇÃO DE LOCAL DE CUMPRIMENTO DE PENA                             |     |  |
| 0 | COMUTAÇÃO                                                             |     |  |
| 0 | DIAS PERDIDOS NA REMIÇÃO                                              |     |  |
|   | EXTINÇÃO                                                              |     |  |
| 0 | FIXAÇÃO/HARMONIZAÇÃO/ALTERAÇÃO DE REGIME                              |     |  |
|   | HOMOLOGAÇÃO DE FALTA GRAVE                                            |     |  |
| ۲ | INDULTO                                                               |     |  |
|   | LIBERDADE VIGIADA                                                     |     |  |
| 0 | LIVRAMENTO CONDICIONAL                                                |     |  |
| 0 | MEDIDA DE SEGURANÇA                                                   |     |  |
| 0 | OUTROS                                                                |     |  |
|   | PRISÃO DOMICILIAR                                                     |     |  |
| 0 | RECONSIDERAÇÃO                                                        |     |  |
|   | RECURSO DE AGRAVO                                                     |     |  |
| 0 | REMIÇÃO                                                               |     |  |
|   | REVOGAÇÃO                                                             |     |  |
| 0 | SAÍDA TEMPORÁRIA                                                      |     |  |
|   | SEM EFEITO                                                            |     |  |
| 0 | SOMATÓRIO DAS PENAS                                                   |     |  |
|   | SURSIS                                                                |     |  |
| 0 | SUSPENSÃO                                                             |     |  |
| 0 | TRABALHO EXTERNO                                                      |     |  |
| 0 | TÉRMINO DE PENA                                                       |     |  |
| 0 | UNIFICAÇÃO                                                            |     |  |
|   | Neve Incidente Concelor                                               |     |  |

Figura 2 – Término de pena.

Ao selecionar o incidente "TÉRMINO DE PENA", o sistema abrirá uma tela para cadastro, conforme a próxima imagem. Preencha todos os dados obrigatórios, sinalizados por \* ao lado do campo, e os campos opcionais necessários. Selecione o (s) processo (s) em que deseja conceder o término de pena, e, ao final, clique no botão **Salvar**.

| NAME OF COMPANY OF THE OWNER OF THE OWNER OF THE OWNER OF THE OWNER OF THE OWNER OF THE OWNER OF THE OWNER OF T |                          |
|----------------------------------------------------------------------------------------------------|--------------------------|
| CPF/CNPJ: Não Cadastrado                                                                                        | RG:                      |
|                                                                                                    |                          |
|                                                                                                    |                          |
|                                                                                                    | ρ 👲                      |
|                                                                                                    |                          |
|                                                                                                    |                          |
|                                                                                                    |                          |
|                                                                                                    |                          |
|                                                                                                    |                          |
|                                                                                                    |                          |
|                                                                                                    |                          |
|                                                                                                    |                          |
|                                                                                                    |                          |
|                                                                                                    |                          |
| identes na mesma data)                                                                                          |                          |
|                                                                                                    |                          |
|                                                                                                    |                          |
|                                                                                                    |                          |
|                                                                                                    | 44 4 1 Þ                 |
| Pena Ativ                                                                                                    | a                        |
| 1a8m0d - PENA ORIGINÁRIA                                                                                        |                          |
|                                                                                                    | Salvar Voltar            |
|                                                                                                    | CPF/CNP3: Não Cadastrado |

Figura 1 – Tela de cadastro.

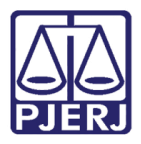

O sistema atualizará o **Cálculo dos Requisitos Temporais** do apenado, deduzindo a pena terminada do total da pena imposta. Caso a execução penal possua somente a pena que teve término, o sistema não apresentará mais nenhum cálculo nos dados da execução, conforme tela a seguir.

| Calculo dos Requisitos 1              | emporais                         |                                 |
|---------------------------------------|----------------------------------|---------------------------------|
| Progressão de Regime                  |                                  |                                 |
| Data Base :                           |                                  |                                 |
|                                       | (Pena Imposta - Pena Cumprida) * | Fração = Pena Restante * Fração |
| Data do Requisito Temporal:           |                                  |                                 |
| Livramento Condicional                |                                  |                                 |
| Data Base :                           |                                  |                                 |
| Data do Requisito Temporal:           |                                  |                                 |
| Término de Pena                       |                                  |                                 |
| Total de Interrupção :                | 0a0m0d                           |                                 |
| Total de Remição em Dias :            | 0                                |                                 |
| Data do Requisito Temporal:           |                                  |                                 |
| Data do Requisito Temporal Unificado: |                                  |                                 |
| Comutação                             |                                  |                                 |
| Pena Total Não Hed.:                  |                                  |                                 |
| Pena Total Hed.:                      |                                  |                                 |
| Reincidente?                          | Não                              |                                 |
| Prazo em:                             |                                  |                                 |
|                                       |                                  |                                 |

Figura 2 - Cálculo dos Requisitos Temporais.

Se a execução penal estiver contabilizada nos indicadores de "**Pendência de Incidentes**", o sistema irá atualizar, também, a grade, removendo o processo quando o Incidente for concedido.

| Mesa do Analista Judiciário           |              |            |                     |                     |                              |                                 |  |
|---------------------------------------|--------------|------------|---------------------|---------------------|------------------------------|---------------------------------|--|
| Início Pendências de Incidentes       | Estatísticas | Intimações | Análise de Juntadas | Outros Cumprimentos | Lembretes                    | 1                               |  |
| A vencer                              |              |            |                     |                     | Ven                          | cidos                           |  |
| Progressão para Semiaberto: 2         |              |            |                     |                     | Progress                     | ão para Semiaberto: <u>6092</u> |  |
| Progressão para Aberto: 2             |              |            |                     |                     | Progressão para Aberto: 9953 |                                 |  |
| Livramento Condicional: 0             |              |            |                     |                     | Livi                         | amento Condicional: <u>1</u>    |  |
| Medida de Segurança: 0                |              |            |                     |                     | M                            | ledida de Segurança: <u>0</u>   |  |
| Indulto: 0                            |              |            |                     |                     |                              | Indulto: 0                      |  |
| Término de Pena(Réu Preso): <u>14</u> |              |            |                     |                     | Término                      | de Pena(Réu Preso): <u>2441</u> |  |
| Término de Pena(Réu Solto): <u>3</u>  |              |            |                     |                     | Término                      | de Pena(Réu Solto): 2259        |  |
|                                       |              |            |                     |                     |                              |                                 |  |

Figura 3 – Aba Pendências de Incidentes.

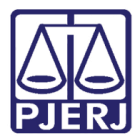

Este Incidente também retirará da lista de **Pendências** a informação de Término de Pena. A mensagem destacada abaixo não será mais exibida ao abrir o processo.

| Execução                                                                               | .8.19.0001 ☆ - (5646 dia(s) em                                           |  |
|----------------------------------------------------------------------------------------|--------------------------------------------------------------------------|--|
| tramitação)                                                                            |                                                                          |  |
| Número Físico Antigo:<br>Sentenciado:<br>Classe Processual:<br>Assunto Principal:      | A MARCO<br>386 - Execução da Pena<br>7791 - Pena Privativa de Liberdade  |  |
| Assuntos Secundários:<br>Nível de Sigilo:<br>Prioridade:XXX<br>Audiência:<br>Situação: | 7792 - Pena de Multa<br>↓                                                |  |
| Pendências<br>Incidentes de Ofício:                                                    | √ Instaurar Incidente de Ofício (Término de Pena) expirado em 17/09/2016 |  |

#### Figura 4 - Lista de Pendências.

### 2.2 Remover Término de Pena

Para remover o incidente "TÉRMINO DE PENA", clique na aba Incidentes Concedidos.

| Execução 00002        |                                         | ☆ - (1408 dia(s)               | em tramita       | ção)                      |                               |                          |
|-----------------------|-----------------------------------------|--------------------------------|------------------|---------------------------|-------------------------------|--------------------------|
| Número Físico Antigo: |                                         |                                |                  |                           |                               |                          |
| Sentenciado:          | "& DANIELE NAZ                          |                                |                  |                           |                               |                          |
| Classe Processual:    | 386 - Execução da Pena                  |                                |                  |                           |                               |                          |
| Assunto Principal:    | 7791 - Pena Privativa de Liberdade      |                                |                  |                           |                               |                          |
| Assuntos Secundários: | 7792 - Pena de Multa                    |                                |                  |                           |                               |                          |
| Nível de Sigilo:      | "& Público 🚯                            |                                |                  |                           |                               |                          |
| Prioridade:XXX        | 🦨 Réu Preso                             |                                |                  |                           |                               |                          |
| Audiência:            | 🥪 Agendar                               |                                |                  |                           |                               |                          |
| Situação:             | -                                       |                                |                  |                           |                               |                          |
| Pendências —          |                                         |                                |                  |                           |                               |                          |
| Incidentes de Ofício: | "Instaurar Incidente de Ofício (Prog    | ressão p/ semiaberto) expirado | em 08/08/2014    |                           |                               |                          |
|                       | "🖉 Instaurar Incidente de Ofício (Livra | amento Condicional) expirado e | m 08/12/2015     |                           |                               |                          |
| Análise de Juntadas:  | "& Analisar Juntada de 01/06/2016: J    | UNTADA DE PETIÇÃO DE INCID     | ENTE DE EXECUÇÃ  | ÃO PENAL                  |                               |                          |
|                       | " Analisar Juntada de 02/09/2016: J     | UNTADA DE PETIÇÃO DE CUMP      | RIMENTO DE INTIN | 1AÇÃO                     |                               |                          |
|                       | " Analisar Juntada de 20/09/2016: J     | UNTADA DE PETIÇÃO DE INCID     | ENTE DE EXECUÇÃ  | ÃO PENAL                  |                               |                          |
|                       |                                         |                                |                  |                           |                               |                          |
|                       |                                         |                                |                  | Pedi                      | do Incidental Juntar Docume   | nto Peticionar           |
| Dados da Execução     | Partes Movimentações                    | Processos Criminais (1)        | Eventos (1)      | Incidentes Concedidos (3) | Incidentes Não-Concedidos (0) | Incidentes Pendentes (0) |

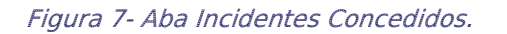

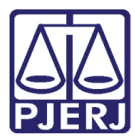

#### Acesse o incidente Término de Pena, clicando no Número do Incidente.

| Dados | da Execução           | Partes Movimentaçõe                          | es Processos Criminais (1 | ) Eventos (1)      | Incidentes Concedidos ( | 4) Inc  | identes Não-Concedidos (0) | Incidente           | es Pendentes (0)                                                   |
|-------|-----------------------|----------------------------------------------|---------------------------|--------------------|-------------------------|---------|----------------------------|---------------------|--------------------------------------------------------------------|
| Real  | çar Incidentes:       | CLIQUE AQUI PARA SELECIO                     | NAR                       |                    | •                       |         |                            |                     |                                                                    |
| 4 reg | istro(s) encontrado   | o(s), exibindo de 1 até 4                    |                           |                    |                         |         |                            |                     | $\mathbb{A}\mathbb{A} \mathbb{A} \mathbb{1} \mathbb{A} \mathbb{A}$ |
|       | Nº do Incidente       | Tipo do Incidente                            | Complemento               | Data de Referência | Data de Autuação        | Petição | Data de Decisão            | Juiz                | Situação                                                           |
| Ŧ     | <i>"&amp;</i> 1468727 | FIXAÇÃO/HARMONIZAÇÃO<br>/ALTERAÇÃO DE REGIME | Fechado - Regime Inicial  | 09/08/2012         | 09/08/2012              |         | 09/08/2012                 |                     | ATIVO                                                              |
| Ŧ     | <i>"∜</i> 1569382     | MEDIDA DE SEGURANÇA                          | INTERNAÇÃO                | 19/10/2016         | 19/10/2016              |         | 19/10/2016                 | An<br>Fi(<br>Barros | ATIVO                                                              |
| Ŧ     | <i>"&amp;</i> 1569384 | FIXAÇÃO/HARMONIZAÇÃO<br>/ALTERAÇÃO DE REGIME | Fechado - Regime Inicial  | 19/10/2016         | 19/10/2016              |         |                            |                     | ATIVO                                                              |
| +     | <i>"Ø</i> 1569482     | TÉRMINO DE PENA                              | CUMPRIMENTO DA PENA       | 10/11/2016         | 10/11/2016              |         |                            |                     | ATIVO                                                              |
|       |                       |                                              |                           |                    |                         |         |                            |                     | Adicionar                                                          |

Figura 8- Número do Incidente.

Ao final da tela, clique no botão Remover.

| Ações Penais:                  |                    |            |                        |
|--------------------------------|--------------------|------------|------------------------|
| 1 registro(s) encontrado(s), e | xibindo de 1 até 1 |            | 44 4 1 > >>            |
|                                | Número 🛆           |            | Data da Autuação 🗠     |
| ⊕ 000025                       |                    | 02/01/2013 |                        |
|                                |                    |            | Alterar Remover Voltar |

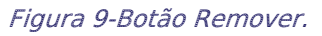

Clique em **OK** para confirmar a exclusão do incidente.

| Deseja realme | ente remover? |
|---------------|---------------|
| ОК            | Cancelar      |

Figura 10- Botão de exclusão.

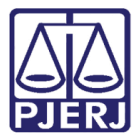

Será exibia a mensagem com a confirmação da exclusão.

| 💜 Remoção realizada com sucesso!                        |                                                     |
|---------------------------------------------------------|-----------------------------------------------------|
| Execução <mark>00002</mark>                             | ☆ - (1408 dia(s) em tramitação)                     |
| Número Físico Antigo:<br>Sentenciado: " DANIELE NAZAR   |                                                     |
| Classe Processual: 386 - Execução da Pena               |                                                     |
| Assunto Principal: 7791 - Pena Privativa de Liberda     | le                                                  |
| Assuntos Secundários: 7792 - Pena de Multa              |                                                     |
| Nível de Sigilo: " Público                              |                                                     |
| Prioridade:XXX " Réu Preso                              |                                                     |
| Audiência: 🛷 Agendar                                    |                                                     |
| Situação: 🔒                                             |                                                     |
| Pendências                                              |                                                     |
| Incidentes de Ofício: 🦨 Instaurar Incidente de Ofício ( | Progressão p/ semiaberto) expirado em 08/08/2014    |
| "& Instaurar Incidente de Ofício (                      | ivramento Condicional) expirado em 08/12/2015       |
| Análise de Juntadas: 🦨 Analisar Juntada de 01/06/201    | 6: JUNTADA DE PETIÇÃO DE INCIDENTE DE EXECUÇÃO PENA |
| √ Analisar Juntada de 02/09/201                         | 6: JUNTADA DE PETIÇÃO DE CUMPRIMENTO DE INTIMAÇÃO   |
| "& Analisar Juntada de 20/09/201                        | 6: JUNTADA DE PETIÇÃO DE INCIDENTE DE EXECUÇÃO PENA |

Figura 11 – Mensagem de Confirmação de exclusão.

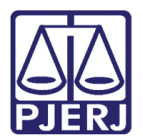

## 3. Histórico de Versões

| Versão | Data       | Descrição da alteração            | Responsável         |
|--------|------------|-----------------------------------|---------------------|
| 1.0    | 10/11/2016 | Elaboração da dica.               | Marcela Borges Maia |
| 1.0    | 11/11/2016 | Revisão de template e ortográfica | Hitala Fernanda     |
|        |            |                                   |                     |
|        |            |                                   |                     |